## How to Take Your Health Risk Assessment

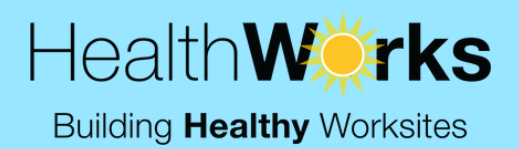

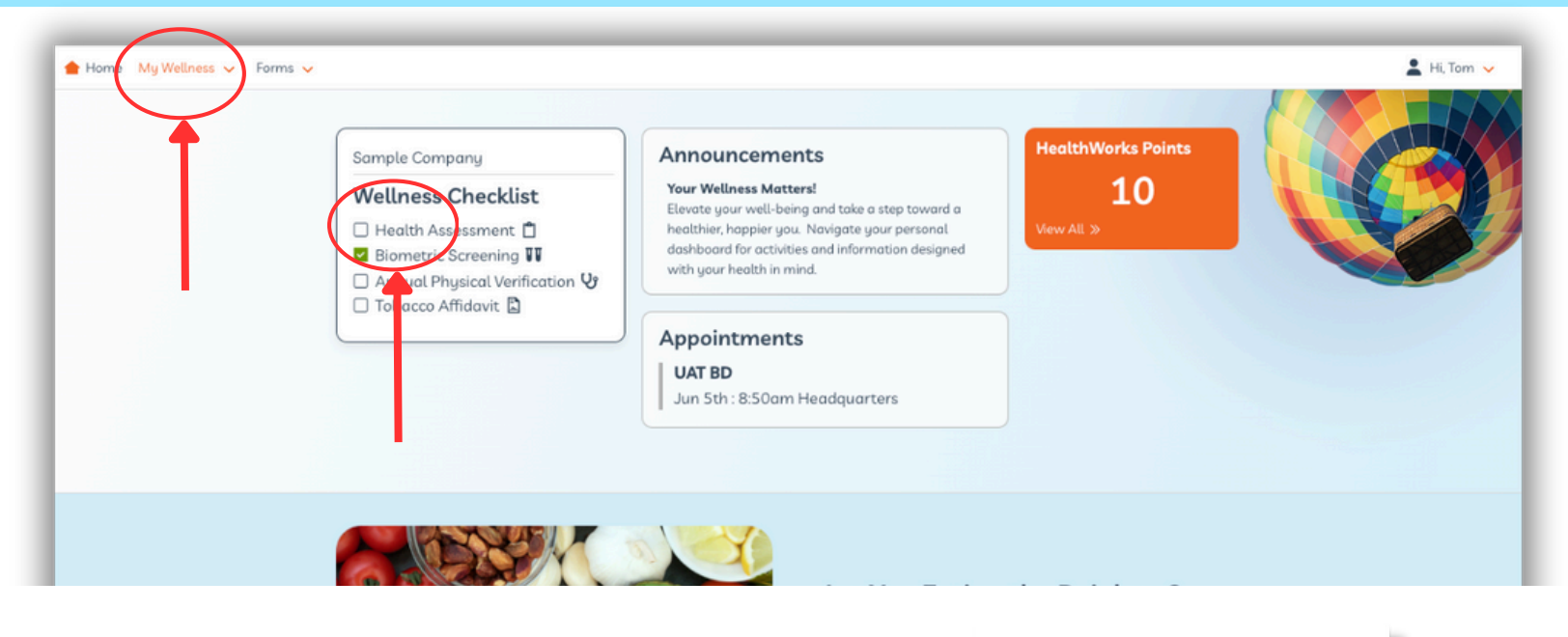

- Go to myHealthWorksportal.com
- Login and go to your personal dashboard
- ClickHealthAssessment underyour Wellness Checklist or click on My Wellness>Health Assessment in the navigation bar
- Click Take Assessment to answer questionnaire

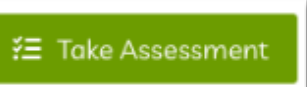

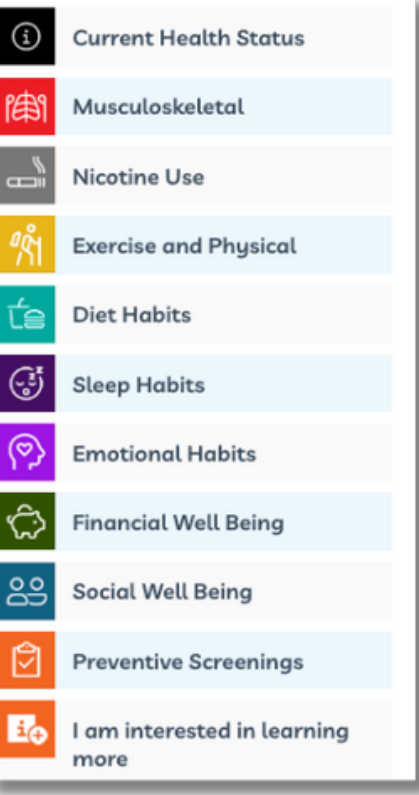